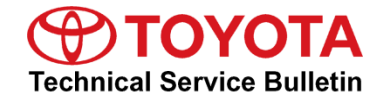

| Service<br>Category | General              |            |                 |
|---------------------|----------------------|------------|-----------------|
| Section             | Pre-Delivery Service | Market USA | Toyota Supports |

#### Applicability

| YEAR(S) | MODEL(S)    | ADDITIONAL INFORMATION |
|---------|-------------|------------------------|
| 2023    | Prius Prime |                        |

#### Introduction

Pre-Delivery Service (PDS) is a critical step in satisfying our new car customers. Customer feedback indicates the following areas deserve special attention when performing PDS:

- Careful inspection for paint chips/scratches and body dents/dings.
- Proper operation of electrical accessories (including interior light, clock, and radio reset).
- Interior cleanliness.
- Proper function of mechanical systems.

Customer retention and proper maintenance of vehicles are and have always been a major focus for Toyota. To help remind customers that regular service is essential to the proper maintenance of the vehicle, dealers are required to install a service reminder sticker before delivery. By doing this, customers will be reminded to return to your dealership for service. Your current service reminder sticker may be used. (See PDS Check Sheet item 8 of "Final Inspection and Cleaning.")

This bulletin contains the PDS procedures that apply specifically to 2023 model year Prius Prime vehicles. A universal PDS <u>Check Sheet</u> that contains PDS steps that apply to all 2023 model year Toyota vehicles has been developed. To properly perform a complete PDS, you must complete all procedures contained in this TSB as well as the universal PDS <u>Check Sheet</u>.

In addition, if the vehicle is stored for over 30 days, be sure to follow <u>Long-Term Vehicle</u> <u>Storage Guidelines</u>.

### Warranty Information

| OP CODE | DESCRIPTION                | TIME | OFP | T1 | T2 |
|---------|----------------------------|------|-----|----|----|
| 001013  | Pre-Delivery Service (PDS) | 1.6  | -   | -  | -  |

#### **Required Tools & Equipment**

| REQUIRED EQUIPMENT            | SUPPLIER | PART NUMBER  | QTY |
|-------------------------------|----------|--------------|-----|
| Techstream ADVi*              |          | TSADVUNIT    |     |
| Techstream 2.0                |          | TS2UNIT      |     |
| Techstream Lite               | ADE      | TSLITEPDLR01 | 1   |
| Techstream Lite (Green Cable) |          | TSLP2DLR01   |     |

\*Essential SST.

### NOTE

- Only ONE of the Techstream units listed above is required.
- GTS+ software version 2022.04.004.02 or later is required.
- Additional Techstream units may be ordered by calling Approved Dealer Equipment (ADE) at 1-800-368-6787.

### Procedures

| • | D/C Cut Fuse Installation                                                  | 4    |
|---|----------------------------------------------------------------------------|------|
| • | Head Unit System Reset                                                     | 5    |
| • | Seating Position Control ECU Initialization*                               | 5    |
| • | Power Back Door Initialization                                             | 5    |
| • | Customize ACC Function                                                     | 6    |
| • | Front and Rear Emergency Towing Eyelet Removal and Hole Cover Installation | 6    |
| • | Front License Plate and Mounting Bracket Installation*                     | 9    |
| • | Installation of Rubber Body Plugs                                          | . 11 |
| • | Enable Hybrid Battery Thermal Keep Control Mode                            | . 12 |
|   | <u>Confirm Hybrid Battery Thermal Keep Control Mode State</u>              | . 13 |
|   | <u>Set Hybrid Battery Thermal Keep Control Mode</u>                        | . 13 |
| • | Tire Pressure Warning System (TPWS) Initialization                         | . 15 |
| • | Set Hybrid Radio Feature to OFF                                            | . 15 |
| • | Navigation — Set Date & Time by GPS                                        | . 15 |
|   |                                                                            |      |

\*If applicable.

#### D/C Cut Fuse Installation

To minimize battery discharge, the D/C cut fuse (30A) has been removed and is stored in the engine compartment relay block. Install the D/C cut fuse (30A) and confirm ALL related Diagnostic Trouble Codes (DTCs) are cleared.

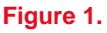

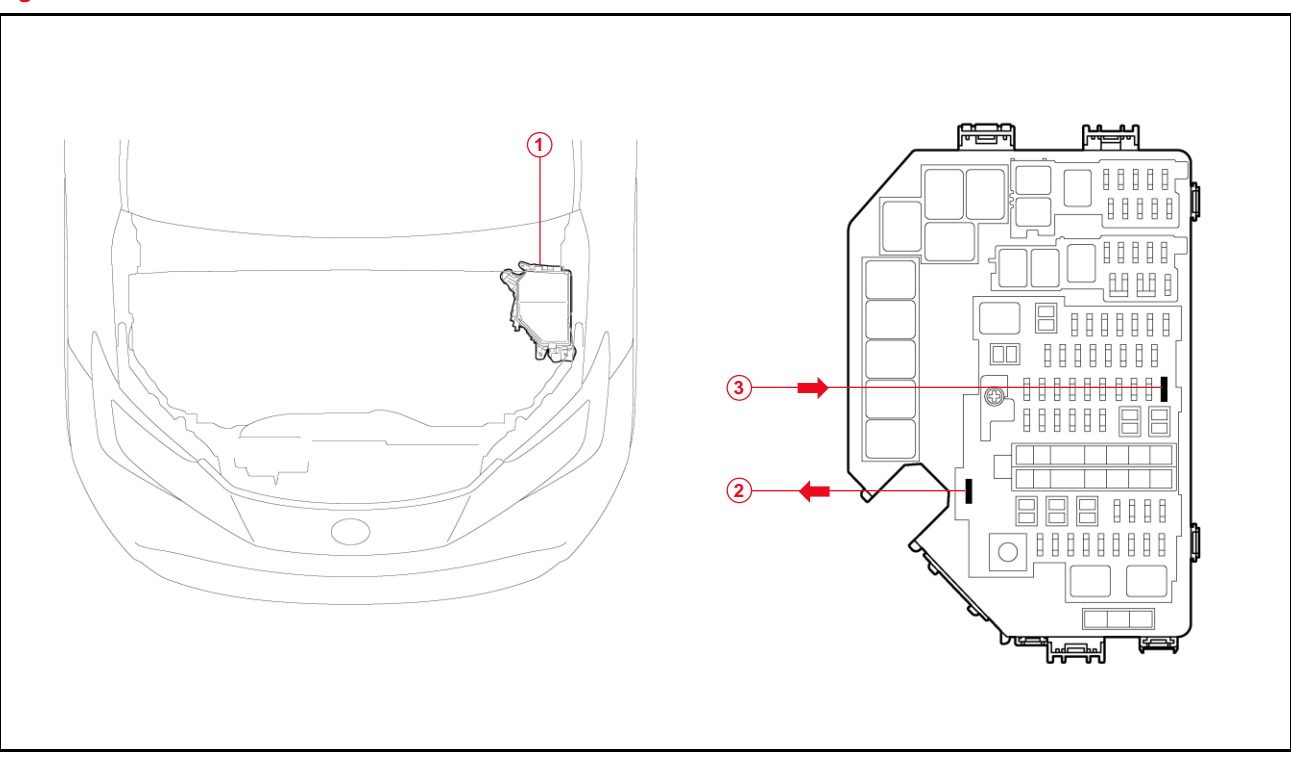

| 1 | Relay Block                |
|---|----------------------------|
| 2 | Remove D/C Cut Fuse (30A)  |
| 3 | Install D/C Cut Fuse (30A) |

### NOTE

With the D/C cut fuse (30A) removed, if ANY DTCs are detected when the ignition is turned on during transportation, use Global Techstream Software (GTS+) to clear ALL DTCs AFTER ensuring that there are no malfunctions.

#### Head Unit System Reset

Before selling a Toyota vehicle, confirm that the welcome screen with language options appears on the head unit display when the ignition is switched to the ON position. There may be instances where the welcome screen with language options may not properly appear on the head unit display.

If the welcome screen showing language options is not displayed, complete the following steps:

- 1. Select the Settings option (gear icon).
- 2. Scroll down and select the Info & Security option.
- 3. The System Reset dialogue box will appear. Select Reset to confirm the resetting of the system.
- 4. Confirm that the welcome screen with language options is now displayed.

### Seating Position Control ECU Initialization

Refer to the applicable Repair Manual for the seating position control ECU <u>initialization</u> <u>procedure</u> (procedure 2).

#### Power Back Door Initialization

Refer to the applicable Repair Manual for the power back door initialization procedure.

### **Customize ACC Function**

The pre-startup function detects when a user enters the vehicle and energizes the audio head unit (+BA) so that the multimedia system can quickly be used. This function is not enabled at the factory to reduce parasitic current draw in transit and storage. To enable this function, it is necessary to set the ACC customization function in the navigation display to OFF within the GTS+ software.

- 1. Turn the engine switch (power switch) to the ON position (ON mode).
- 2. Enter the following menus: Settings Vehicle Customization Utility ACC Customize.
- 3. Change the setting to OFF (toggle at left with gray background).

### Front and Rear Emergency Towing Eyelet Removal and Hole Cover Installation

 Remove the front and rear emergency towing eyelets from the front and rear bumpers by turning them counterclockwise.

#### NOTE

If it is difficult to loosen the emergency towing eyelets, use a steel bar.

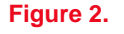

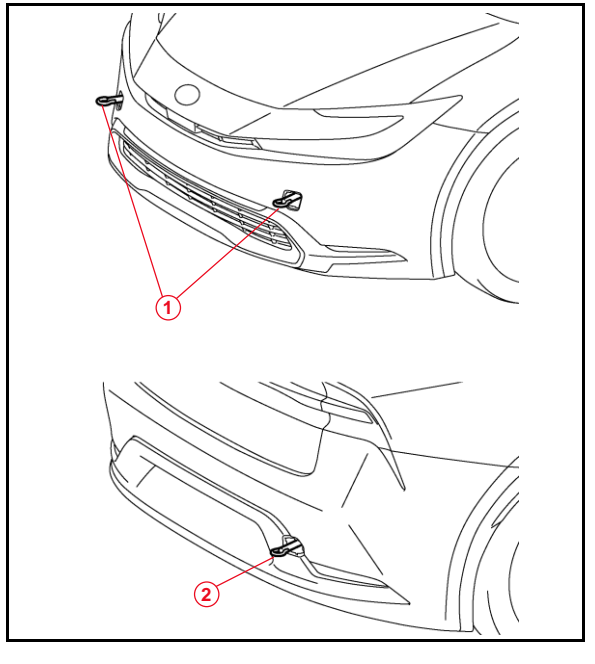

| 1 | Front Emergency Towing Eyelets |
|---|--------------------------------|
| 2 | Rear Emergency Towing Eyelet   |

### Front and Rear Emergency Towing Eyelet Removal and Hole Cover Installation (continued)

2. Place one of the removed emergency towing eyelets into the luggage tray in the luggage compartment.

#### NOTE

Dispose of the other removed emergency towing eyelets.

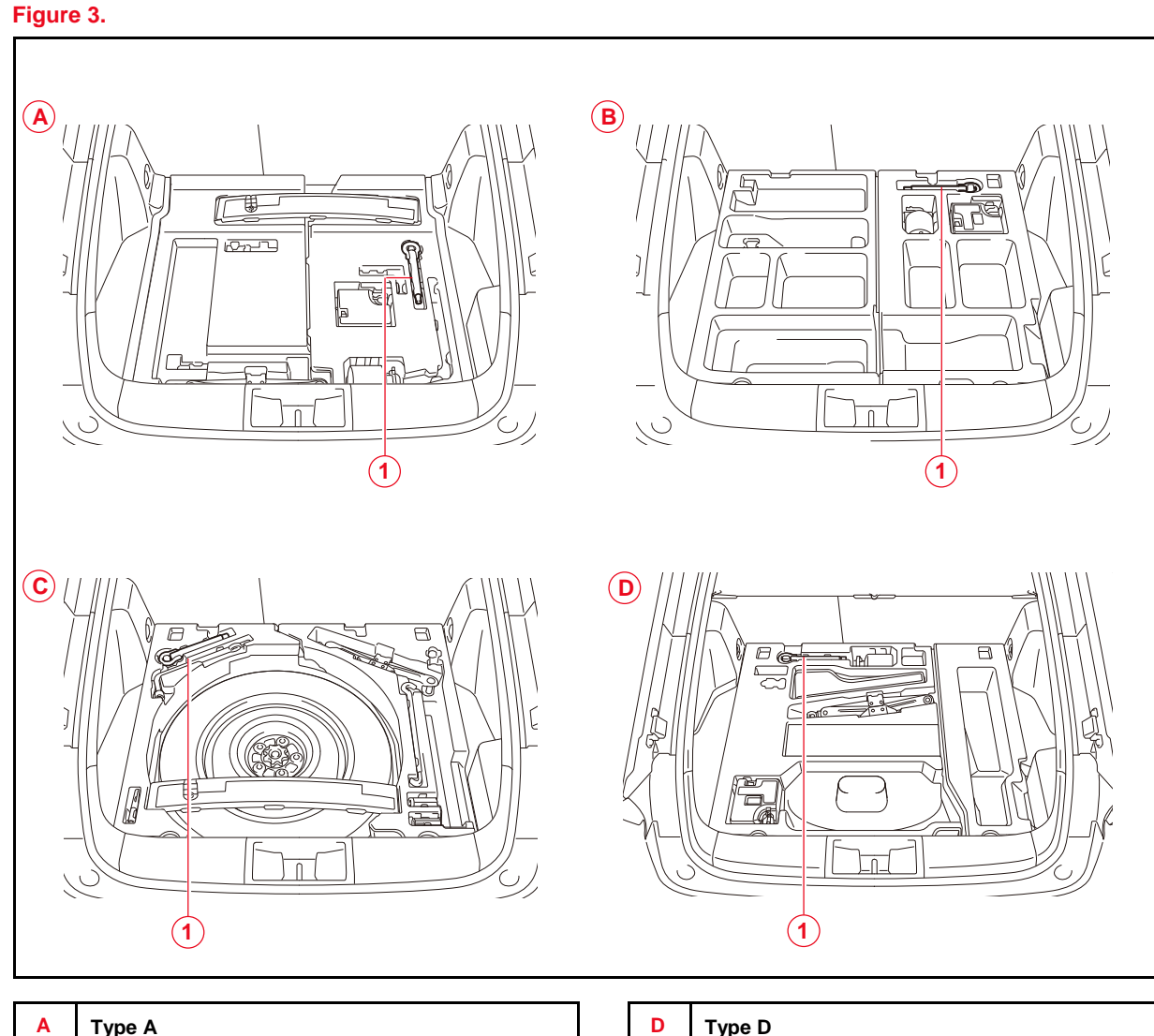

| Α | Туре А |
|---|--------|
| в | Туре В |
| С | Туре С |
|   |        |

| D | Туре |
|---|------|
|   |      |

1 **Emergency Towing Eyelet** 

### Front and Rear Emergency Towing Eyelet Removal and Hole Cover Installation (continued)

- 3. Install the front AND rear emergency towing eyelet hole covers, which are stored in the glove compartment, onto the front and rear bumpers.
  - A. Insert the arrow-shaped part "A" of the front emergency towing eyelet hole covers into eyelet holes "B" as shown.

B. Install the front and rear emergency towing eyelet hole covers into the holes of the front bumper.

### NOTE

Make sure the front emergency towing eyelet cover is installed in the front, and the rear emergency towing eyelet cover is installed in the rear.

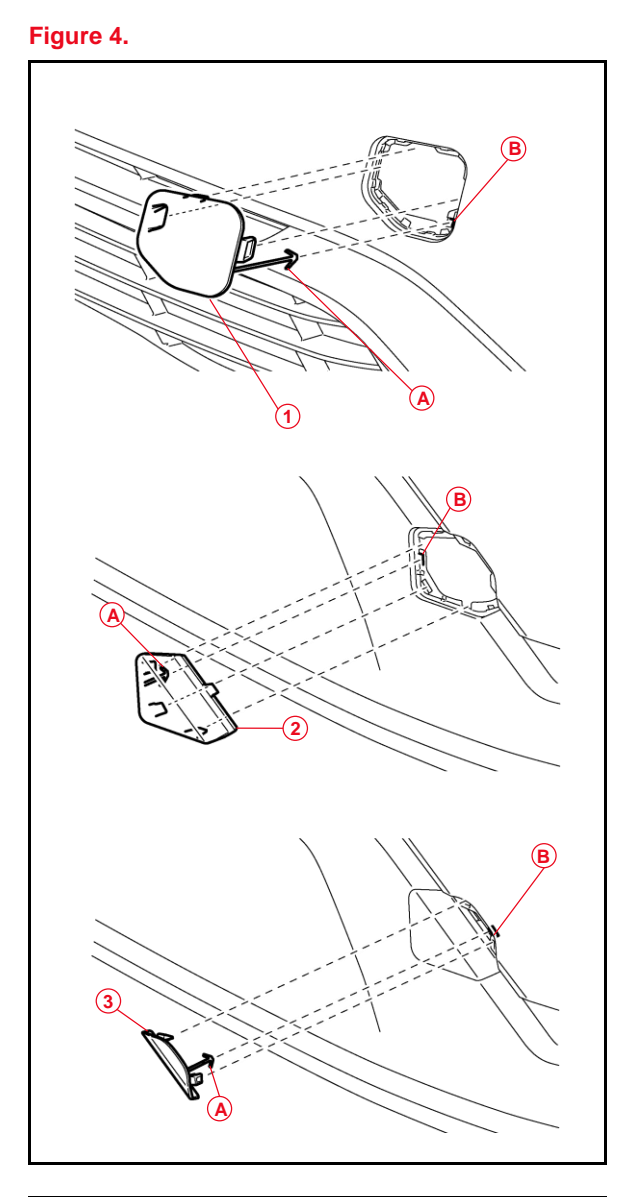

| Α | Arrow-shaped Part                                |
|---|--------------------------------------------------|
| в | Eyelet Hole                                      |
| 1 | Front Emergency Towing Eyelet Hole Cover         |
| 2 | Rear No. 1 Emergency Towing Eyelet<br>Hole Cover |
| 3 | Rear No. 2 Emergency Towing Eyelet<br>Hole Cover |

#### Front License Plate and Mounting Bracket Installation

The front license plate bracket and two self-tapping screws are loaded in the luggage compartment at the assembly plant. Follow this procedure to install the front license plate bracket and front license plate in states where it is required by law.

1. Align holes "A" of the mounting bracket with the dimples on the front bumper cover and mark the location of holes "B" on the radiator lower grille.

#### NOTE

- Holes "A" are used for installation of the mounting bracket to the radiator lower grille.
- Holes "B" are used for the installation of the front license plate to the mounting bracket.

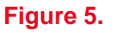

2

Dimples

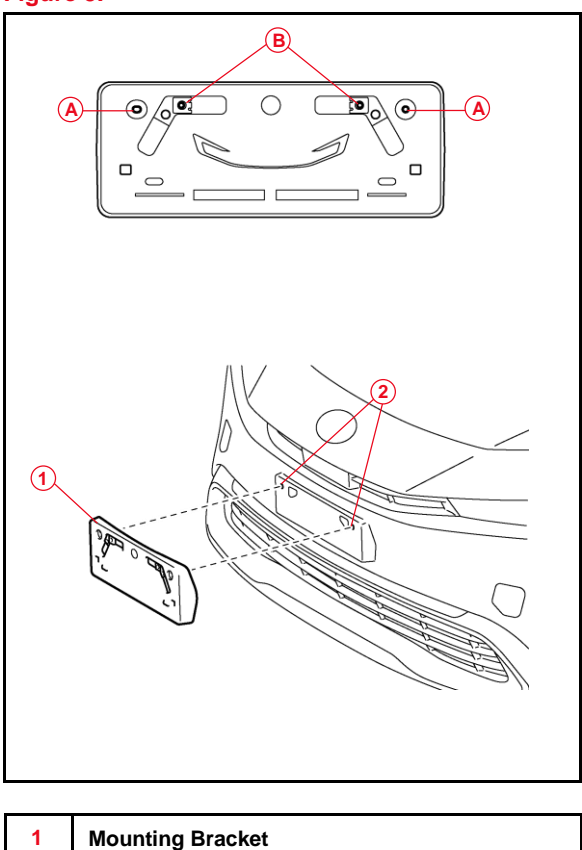

### Front License Plate and Mounting Bracket Installation (continued)

2. Install the mounting bracket to the front bumper cover by attaching the two self-tapping screws into the dimples.

#### NOTICE

Do NOT overtighten the self-tapping screws.

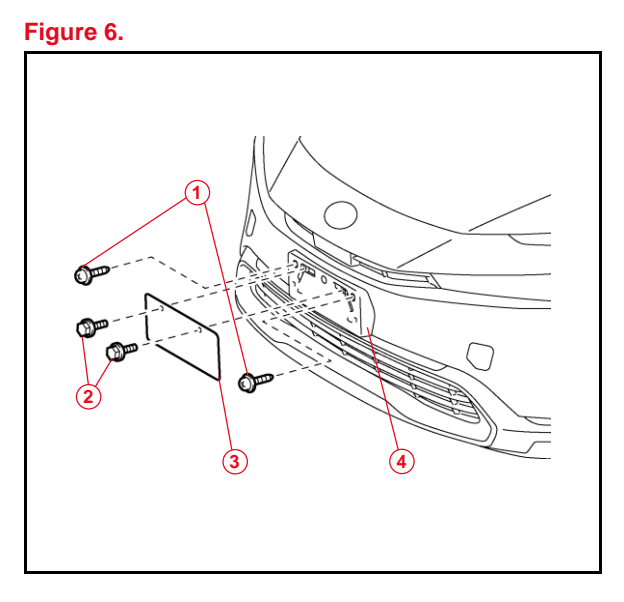

| 1 | Self-tapping Screws |
|---|---------------------|
| 2 | Bolts               |
| 3 | Front License Plate |
| 4 | Mounting Bracket    |

3. Install the front license plate to the mounting bracket at holes "B" using two noncorroding bolts with the following dimensions:

Length: 15.0 mm (0.59 in.) Diameter: 6.0 mm (0.24 in.)

#### Figure 7.

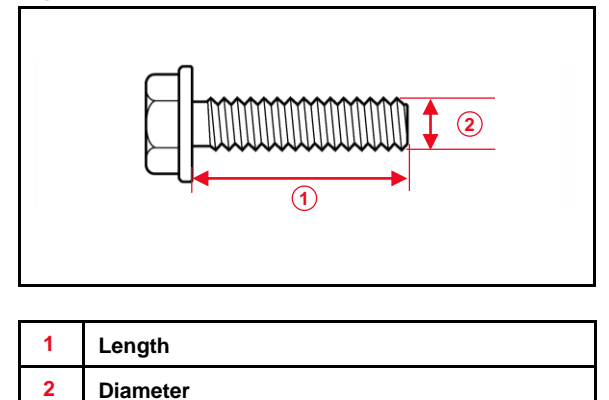

#### Installation of Rubber Body Plugs

- 1. Confirm the number of plugs in the glove box. If two plugs are present, perform substep 2A ONLY. If four plugs are present, perform substep 2A AND substep 2B.
- 2. Install plugs according to the following instructions by confirming the number of plugs in the glove box.
  - A. Install two plugs in the rear side member hole or rocker inner hole.
  - B. Install two plugs in the torque box hole or rocker inner hole.

#### Figure 8.

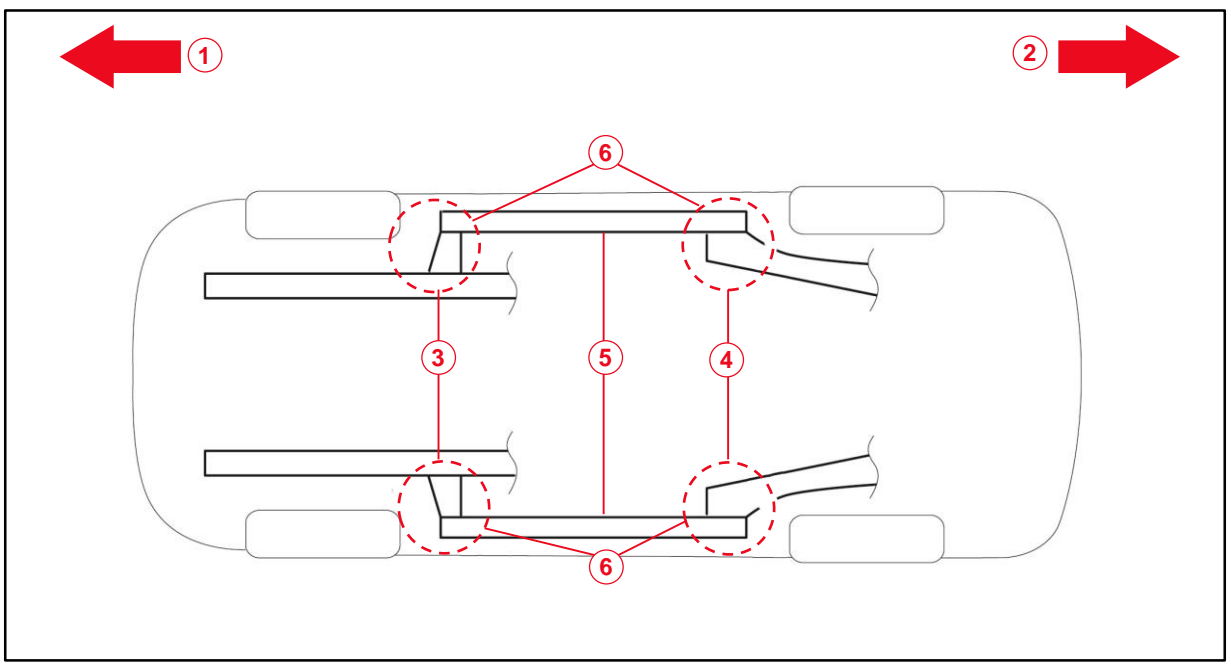

| 1 | Front Side                                 |
|---|--------------------------------------------|
| 2 | Rear Side                                  |
| 3 | Torque Box Hole or Rocker Inner Hole       |
| 4 | Rear Side Member Hole or Rocker Inner Hole |
| 5 | Rocker Inner                               |
| 6 | Install Plug Here (if Applicable)          |

#### NOTICE

- The installation of these plugs is required to prevent rust.
- These plugs are stored in the glove box.
- The number of plugs may vary according to production locations in the same vehicle model.

### Enable Hybrid Battery Thermal Keep Control Mode

HV/BEV battery may be frozen in extremely cold areas. As a result, the HV/BEV battery may become excessively weak, and the system may NOT be able to be started. By enabling HV/BEV Battery Thermal Keep Control Mode, it is possible to warm the HV/BEV battery and maintain its current temperature in order to prevent it from becoming excessively weak.

When this mode is set to ON, the timer charging settings are canceled at temperatures of 14°F (-10°C) or lower. Charging will begin immediately when the charging cable is connected to the vehicle.

#### Table 1. HV/EV Battery Thermal Keep Control Mode

| PURPOSE                                 | CONDITION                                                            | OPERATION                                                                                                    |
|-----------------------------------------|----------------------------------------------------------------------|----------------------------------------------------------------------------------------------------|
|                                         | <ul> <li>Ambient temperature is 14°F<br/>(-10°C) or lower</li> </ul> | <ul> <li>Begins to warm the HV/BEV battery to<br/>maintain its current temperature when the<br/>ambient temperature drops to 14°F<br/>(-10°C) or lower when the charging cable<br/>is connected to the vehicle.</li> </ul>                                                             |
| Prevent HV/BEV<br>battery from freezing | Charging cable is connected to vehicle                               | • To prevent the HV/BEV battery from<br>freezing when a charging start time is set,<br>when the HV/BEV Battery Thermal Keep<br>Mode is enabled, the charging timer will<br>be disabled, and charging will begin<br>immediately when the charging cable is<br>connected to the vehicle. |

To enable HV/BEV Battery Thermal Keep Control Mode, it is necessary to use GTS+ during PDS at the dealership.

### Enable Hybrid Battery Thermal Keep Control Mode (continued)

### Confirm Hybrid Battery Thermal Keep Control Mode State

- 1. Connect the Techstream to the DLC3.
- 2. Turn the power switch IG-ON.
- 3. Read the Data List on GTS+ software by entering the following menus: *Powertrain HV Battery Data List Hybrid Battery Thermal Keep Control Mode Status*.
- 4. Check the results by referring to the following table:

#### Table 2.

| Tester Display                                        | Measurement Item                                     | Range     | Normal Condition             |
|-------------------------------------------------------|------------------------------------------------------|-----------|------------------------------|
| Hybrid Battery<br>Thermal Keep Control<br>Mode Status | Hybrid Battery<br>Thermal Keep Control<br>Mode State | ON or OFF | ON: Enabled<br>OFF: Disabled |

#### Set Hybrid Battery Thermal Keep Control Mode

- 1. Connect the Techstream to the DLC3.
- 2. Turn the power switch to IG-ON.
- 3. Turn the Techstream ON.
- 4. Enter the following menus: *Powertrain HV Battery Utility Hybrid Battery Thermal Keep Control Mode.*

Figure 9.

| HV/EV Battery Thermal Keep Control Mode Setting                                              | HV/EV Battery Thermal Keep Control Mode Setting                                                            | HV/EV Battery Thermal Keep Control Mode Setting                                  |
|----------------------------------------------------------------------------------------------|----------------------------------------------------------------------------------------------------|----------------------------------------------------------------------------------|
| This function is used to turn the<br>HV/EV Battery Thermal Keep                              | Current Setting : OFF                                                                                      | Current Setting : ON<br>HV/EV Battery Thermal Keep                               |
| Control Mode ON/OFF.<br>Confirm the following conditions:<br>- The engine/power switch is ON | Select HV/EV Battery Thermal<br>Keep Control Mode.<br>Warning: Selecting ON may disable<br>Charging Timer. | Control Mode is complete.<br>Confirm HV/EV Battery Thermal<br>Keep Control Mode. |
| (Engine OFF/Ready OFF).<br>Press Next to proceed.                                            | Press Next to set HV/EV Battery<br>Thermal Keep Control Mode.                                              |                                                                                  |
|                                                                                              | O OFF                                                                                                    |                                                                                  |
|                                                                                              | <b>O</b> ON                                                                                                |                                                                                  |
| Next > Exit                                                                                  | <back next=""> Exit</back>                                                                                 | Exit                                                                             |

#### Enable Hybrid Battery Thermal Keep Control Mode (continued)

#### Set Hybrid Battery Thermal Keep Control Mode (continued)

- 5. Confirm the following message is displayed: "This function is used to turn the Hybrid Battery Thermal Keep Control Mode ON / OFF."
- 6. Confirm that the conditions displayed on the screen are met, and then press Next.

NOTE The power switch is ON (Ready OFF).

- Confirm the following message is displayed: "Select Hybrid Battery Thermal Keep Control Mode."
- 8. Select ON and press Next.

#### NOTICE

Selecting ON may disable the charging timer.

 Confirm the following message is displayed: "Hybrid Battery Thermal Keep Control Mode is complete."

### Tire Pressure Warning System (TPWS) Initialization

Refer to the applicable Repair Manual for the TPWS <u>initialization procedure</u>. Note the spare tire does NOT have a TPWS sensor.

#### NOTE

To adjust the tire pressure correctly when the outside temperature is significantly colder than shop temperature, perform a Health Check using Techstream and select the compensation tire pressure checkbox. Compensation pressures will display on the Health Check results screen. Adjust the tire pressure when the tires are cold.

### Set Hybrid Radio Feature to OFF

Without a Wi-Fi subscription, the customer will receive a "Subscription Required" pop-up while in weak broadcast radio signal areas. This pop-up notification may cause confusion to the customer. Therefore, it is necessary to toggle the Hybrid Radio feature to the OFF position.

- 1. Turn the engine switch (power switch) to the ON position (ON mode).
- 2. Navigate the following menus in the head unit: Settings Sound and Media Radio Hybrid Radio.
- 3. Ensure the Hybrid Radio feature is set to the OFF position.

#### NOTE

The Enable Hybrid Radio feature is factory preset to the ON position.

### Navigation — Set Date & Time by GPS

Before selling a Toyota vehicle, it is necessary to turn the Set Date & Time by GPS setting to the ON position.

- 1. Turn the engine switch (power switch) to the ON position (ON mode).
- 2. Navigate the following menus in the head unit: Settings General Date & Time Set date & time by GPS.
- 3. Ensure the Set Date & Time by GPS function is set to the ON position.